Перенос портфолио из OneNote

## Оглавление

| Шаг 1. Выгружаем файлы с OneNote      | 3 |
|---------------------------------------|---|
| Шаг 2. Загружаем файлы на Яндекс Диск | 4 |

Шаг 1. Выгружаем файлы с OneNote

1. Зайти в свою учетную запись:

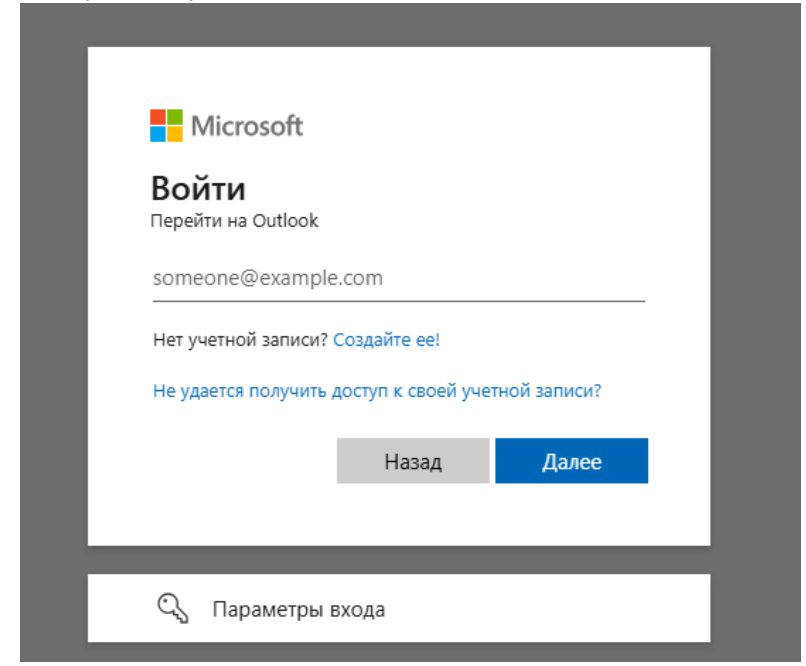

2. Далее в левом верхнем углу нажать на 9 точек и в меню выбрать приложение OneNote

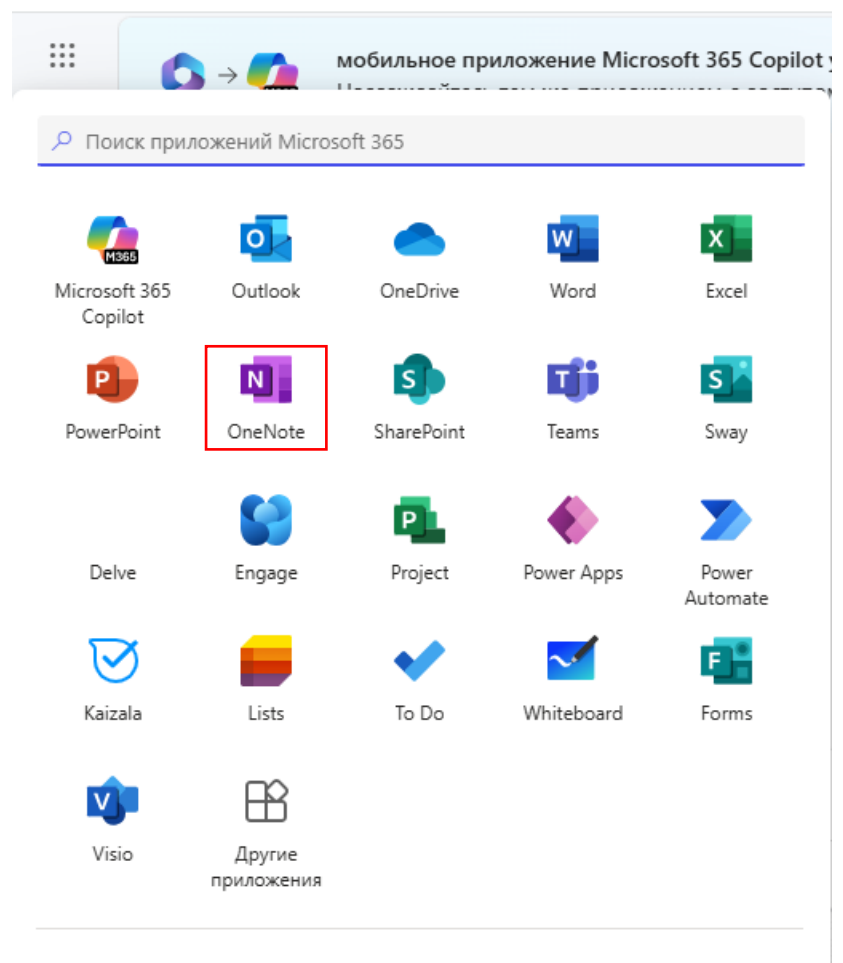

3. Выбираем нужную записную книжку

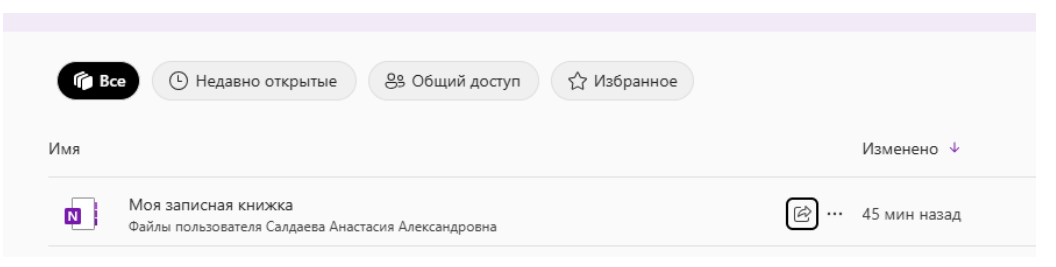

4. Выбираем раздел и страницу, затем файл, который хотим скачать. Далее щелкаем правой кнопкой мыши по файлу и выбираем из выпадающего меню «Сохранить как»

| 5        | 🗸 🖞 🖌 🚿 🛛 Calibri    | ~ ~ Ж К <u>ч</u>    | $ \swarrow A V \ A_{\flat} \ \cdots \ \big  \mathrel{\mathop{\boxtimes}}_{\mathbf{Z}} V \ \mathrel{\mathop{\boxtimes}}_{\mathbf{Z}} C_{TMM} V \ \big  \mathrel{\mathop{\boxtimes}}_{\mathbf{Z}} C_{TMM} V \ \big  \mathrel{\mathop{\boxtimes}}_{\mathbf{Z}} C_{TMM} V \   C_{TMM} C_{TMM} C$ |
|----------|----------------------|---------------------|----------------------------------------------------------------------------------------------------|
| II\      | Ноя записная книжка  | ~                   | Пример                                                                                                    |
| Q        | + Добавить раздел    | + Добавить страницу | 17 февраля 2025 г. 11:25                                                                                                    |
|          | Заметки на полях     | Пример              |                                                                                                    |
|          | Портфолио            |                     | Копировать<br>Копировать<br>Копировать<br>Копировать<br>Копировать<br>Копировать<br>Копировать<br>Копировать<br>Вставить только текст<br>Замещающий текст<br>Сохранить как<br>ТП Параметры абзаца                                                                                                    |
| Сь<br>ко | сачанный<br>мпьютера | файл авт            | оматически попадет в загрузки                                                                                                    |

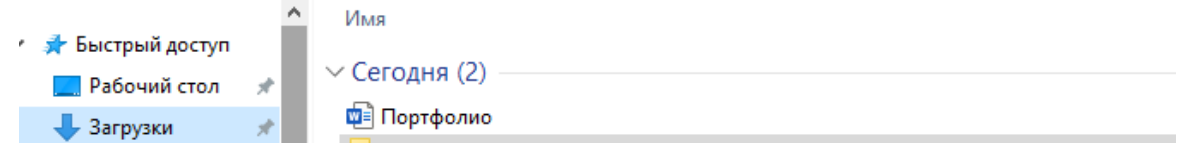

## Шаг 2. Загружаем файлы на Яндекс Диск

1. Заходим в свою учетную запись по ссылке: <u>https://passport.yandex.ru/auth/</u>. У вас появляется окно Яндекс ID

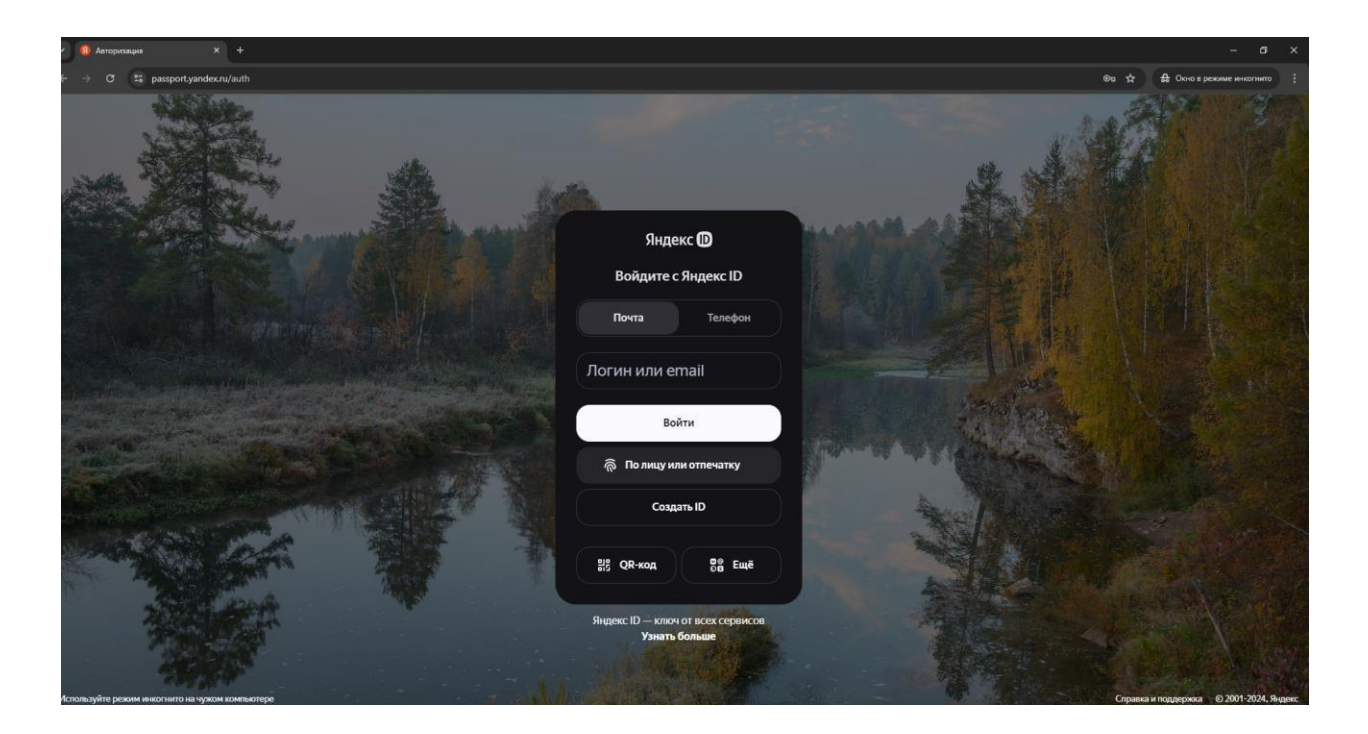

- 2. Вводите адрес вашей почты (он такой же, как и в Outlook например, <u>it@tksu.ru</u>) и нажимаете кнопку Войти.
- 3. Далее вводите пароль, который вам направляли ранее

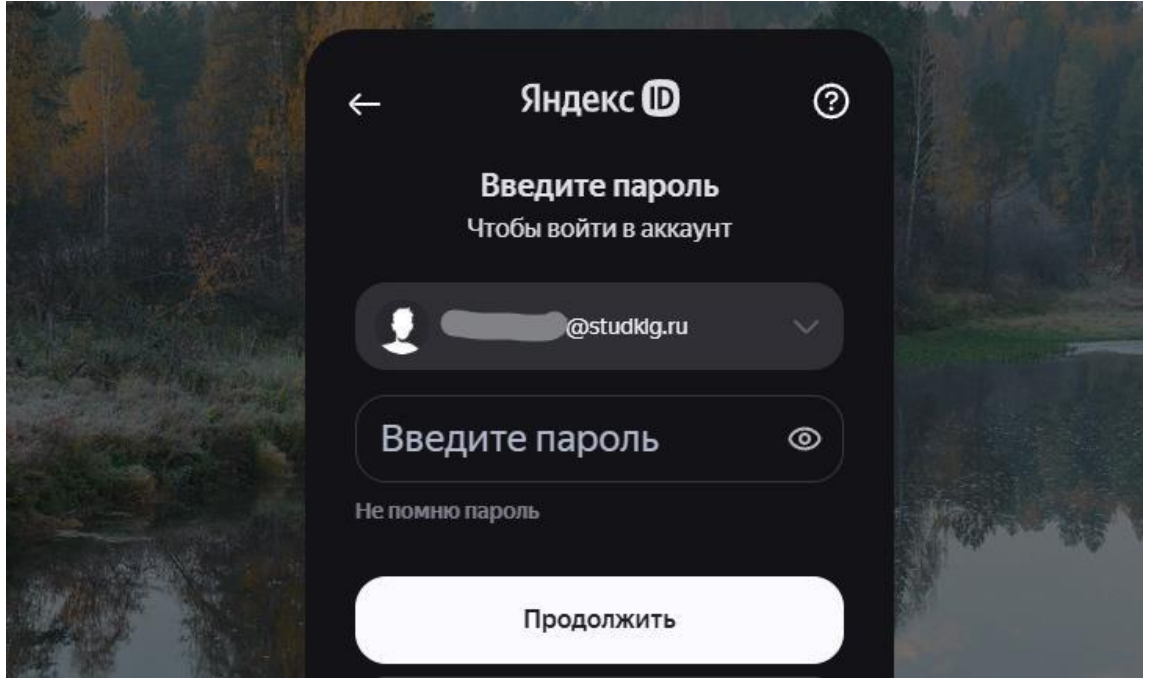

4. Вы попадете в кабинет Яндекс ID, далее в правом верхнем углу нажимаем на значок профиля

| Яндекс D     |                                                                       |
|--------------|-----------------------------------------------------------------------|
| 🕞 Главная    |                                                                       |
| : Данные     |                                                                       |
| 🗇 Пэй        |                                                                       |
| 🖤 Семья      |                                                                       |
| Безопасность |                                                                       |
| Q1 Поддержка | Когда вас поздравить?                                                 |
| 88 Ещё       | Continue Actin production                                             |
|              | Доованть                                                              |
|              | Яндекс Пэй >                                                          |
|              | + + +                                                                 |
|              | 🚯 Операль карту Пай 🧕 200 000 Р                                       |
|              |                                                                       |
|              | U 🍶 🞲 😒 📄 🎴                                                           |
|              | Сейвы Кредит Кешбэж Семейная Карты История<br>на месяц карта платежей |

5. В открывшемся окне выбираем «Почта»

|                           | Поиск Q                                                         |     |
|---------------------------|-----------------------------------------------------------------|-----|
| 90                        |                                                                 | ×   |
|                           |                                                                 |     |
| <b>Доб</b><br>Чтоб<br>смс | <b>бавьте телефон</b><br>бы подтверждать<br>кой важные действия | ē,  |
|                           | Почта                                                           | 488 |
| Ð                         | Подключить Плюс<br>Музыка, фильмы, кешбэк<br>баллами            |     |
| त्र                       | <b>Личные данные</b><br>ФИО, день рождения, пол                 |     |
|                           | Добавить телефон                                                |     |

6. Далее у вас открывается окно с вашими письмами и сверху панель приложений, которые вам доступны, выбираем Яндекс Диск

|           | <b>Р</b>    | <b>Г</b> | <b>П</b>       | <b>17</b> | <b>О</b>      |                  |
|-----------|-------------|----------|----------------|-----------|---------------|------------------|
|           | Почта       | Диск     | Документы      | Календарь | Телемост      | Ещё              |
| Это спам! | 😭 Прочитано | 👼 Откли  | очить рассылки | 🖪 Напол   | инить позже 🔻 | <b>Ø</b> Метка 🔻 |

7. Далее у вас открывается диск с вашими файлами – переходим во вкладку «Общий доступ». Сверху у вас должна появиться вкладка с приглашением в папку «Портфолио», которое должна дать кафедра, нажимаем «принять приглашение»

| ±      | Загрузить | Приглашение в папку «Портфолио» (0 байт), владелец — site@tksu. | ru Принять приглашение О | тклонить |
|--------|-----------|-----------------------------------------------------------------|--------------------------|----------|
| +      | Создать   | Общий доступ Общие папки Ссылки                                 |                          |          |
| О Посл | тедние    |                                                                 |                          |          |
| 🗋 Фай  | ПЫ        |                                                                 |                          |          |
| 🗷 Фот  | 0         |                                                                 |                          |          |
| 🖻 Альб | бомы      |                                                                 |                          |          |
| 2: Обш | ий доступ | 1                                                               |                          |          |
| 📕 Загр | узки      |                                                                 |                          |          |
| 🖞 Kop: | вина      |                                                                 |                          |          |
| 🕄 Исто | яид       |                                                                 |                          |          |
|        |           |                                                                 |                          |          |

8. После у вас появится папка «Портфолио» в разделе «Общий доступ»

| ±           | Загрузить  |
|-------------|------------|
| +           | Создать    |
| <b>©</b> По | следние    |
| 📔 Φa        | йлы        |
| 💌 Φο        | то         |
| 🖻 Ал        | бомы       |
| LL 06       | щий доступ |
| 🕹 3ar       | рузки      |
| 🗊 Koj       | озина      |
| 🕄 Ис        | гория      |
|             |            |

9. Заходим в папку «Портфолио». Далее нужно создать папку с вашей фамилией и загрузить в нее все документы по вашему портфолио:

| Создать<br>ие<br>оступ<br>и<br>Изанов И.И.<br>Создать                                                       | Создать<br>ие<br>поступ<br>и<br>Имажите название папки ×<br>Иванов И.И.<br>Создать                                                    | Создать<br>ие<br>оступ<br>и<br>И Иванов И.И.<br>Создать                                                                               | 3        | агрузить | Файлы ⇒       |                       |         |
|----------------------------------------------------------------------------------------------------|----------------------------------------------------------------------------------------------------|----------------------------------------------------------------------------------------------------|----------|----------|---------------|-----------------------|---------|
| оследние<br>айлы<br>ото<br>пьбомы<br>бщий доступ<br>агрузки<br>орзина<br>стория<br>Стория                   | оследние<br>айлы<br>ото<br>пьбомы<br>бщий доступ<br>агрузки<br>орзина<br>стория<br>Укажите название папки ×<br>Иванов И.И.<br>Создать | оследние<br>айлы<br>ото<br>пьбомы<br>бщий доступ<br>агрузки<br>орзина<br>стория<br>Укажите название папки ×<br>Иванов И.И.<br>Создать |          | Создать  | ← Портфолио ∶ |                       |         |
| райлы<br>Бото<br>Альбомы<br>Эбщий доступ<br>Загрузки<br>Корзина<br>История<br>История<br>История<br>Создать | райлы<br>Бото<br>Альбомы<br>Эбщий доступ<br>Загрузки<br>корзина<br>История<br>Иванов И.И.<br>Создать                                  | райлы<br>Фото<br>Альбомы<br>Эбщий доступ<br>Загрузки<br>сорзина<br>История<br>Иванов И.И.<br>Создать                                  | Тоследни | 1e       |               |                       |         |
| Фото<br>Альбомы<br>Общий доступ<br>Загрузки<br>Корзина<br>История<br>История<br>Создать                     | Фото<br>Альбомы<br>Общий доступ<br>Загрузки<br>Корзина<br>История<br>История<br>Создать                                               | Фото<br>Альбомы<br>Общий доступ<br>Загрузки<br>Корзина<br>История<br>История<br>Создать                                               | Файлы    |          |               |                       |         |
| Альбомы<br>Общий доступ<br>Загрузки<br>Сорзина<br>История<br>Иванов И.И.<br>Создать                         | Альбомы<br>Общий доступ<br>Загрузки<br>Корзина<br>История<br>Иванов И.И.<br>Создать                                                   | альбомы<br>Эбщий доступ<br>Вагрузки<br>Корзина<br>История<br>Иванов И.И.<br>Создать                                                   | Рото     |          |               |                       |         |
| Общий доступ<br>Загрузки<br>Корзина<br>История<br>Иванов И.И.<br>Создать                                    | Общий доступ<br>Загрузки<br>Корзина<br>История Укажите название папки ×<br>Иванов И.И.<br>Создать                                     | Общий доступ<br>Загрузки<br>Корзина<br>История<br>Укажите название папки ×<br>Иванов И.И.<br>Создать                                  | Альбомы  |          |               |                       |         |
| Загрузки<br>Корзина<br>История Укажите название папки ×<br>Иванов И.И.<br>Создать                           | Загрузки<br>Корзина<br>История Укажите название папки ×<br>Иванов И.И.<br>Создать                                                     | Загрузки<br>Корзина<br>История Укажите название папки ×<br>Иванов И.И.<br>Создать                                                     | Общий до | оступ    |               |                       |         |
| Корзина<br>История Укажите название папки ×<br>Иванов И.И.<br>Создать                                       | Корзина<br>История Укажите название папки ×<br>Иванов И.И.<br>Создать                                                                 | Корзина<br>История Укажите название папки ×<br>Иванов И.И.<br>Создать                                                                 | Загрузки |          |               |                       |         |
| История Иванов И.И. Создать                                                                                 | История История Иванов И.И.<br>Изанов И.И.<br>Создать                                                                                 | История История История Создать                                                                                                    | Корзина  |          |               |                       | ~       |
| Иванов И.И.<br>Создать                                                                                      | Иванов И.И.<br>Создать                                                                                                    | Иванов И.И.<br>Создать                                                                                                    | История  |          |               | Лажите название папки | ^       |
| Создать<br>Создать                                                                                          | Создать                                                                                                    | Создать                                                                                                    |          |          |               | Иванов И.И.           |         |
| Создать                                                                                                    |                                                                                                    |                                                                                                    |          |          |               |                       | C       |
|                                                                                                    |                                                                                                    |                                                                                                    |          |          |               |                       | Создать |
|                                                                                                    |                                                                                                    |                                                                                                    |          |          |               |                       |         |
|                                                                                                    |                                                                                                    |                                                                                                    |          |          |               |                       |         |
|                                                                                                    |                                                                                                    |                                                                                                    |          |          |               |                       |         |

| <ul> <li>Загрузить</li> <li>Создать</li> </ul> | Файлы >            |
|------------------------------------------------|--------------------|
| I Cospano                                      | Кортфолио В        |
| Оследние                                       |                    |
| 📔 Файлы                                        |                    |
| 🛃 Фото                                         |                    |
| 🖻 Альбомы                                      |                    |
| 💵 Общий доступ                                 | + Новая папка      |
| 🛓 Загрузки                                     | Текстовый документ |
| 합 Корзина                                      | 🚦 Таблица          |
| 🕲 История                                      | • Презентация      |
|                                                | И Альбом           |
|                                                | 🟦 Загрузить файлы  |